เอกสารคู่มือสำหรับผู้ใช้งาน (เจ้าหน้าที่)

โครงการพัฒนาระบบวิเคราะห์ข้อมูลขนาดใหญ่ด้านแรงงาน (Labour Big Data Analytics) เพื่อพัฒนากำลังแรงงานของประเทศ งบประมาณปี พ.ศ. 2563 สัญญาเลขที่ 30/2563 ลงวันที่ 28 พฤษภาคม 2563

เสนอ

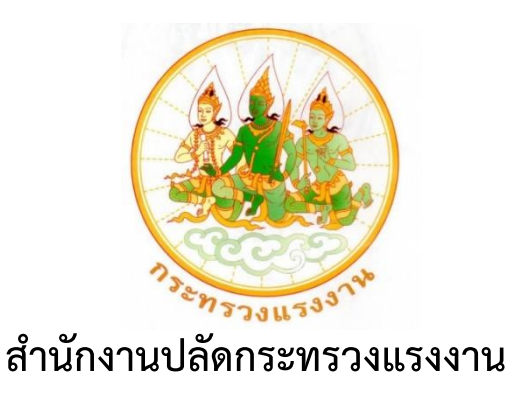

โดย

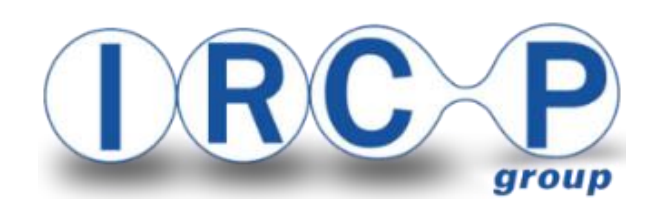

บริษัท อินเตอร์เนชั่นแนล รีเสริช คอร์ปอเรชั่น จำกัด(มหาชน)

## สารบัญ

| 1. | หน้าหลัก               | .2 |
|----|------------------------|----|
| 2. | สถานการณ์แรงงาน        | .3 |
| 3. | บริการ e-service       | .4 |
| 4. | บริการแลกเปลี่ยนข้อมูล | .5 |
| 5. | ระบบรายงาน             | .6 |
| 6. | เข้าสู่ระบบ            | .7 |
| 7. | ลงทะเบียนผู้ใช้        | .8 |
|    |                        |    |

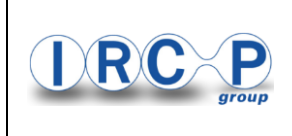

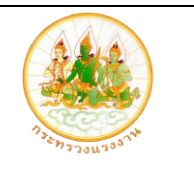

### 1. หน้าหลัก

้คือส่วนการแสดงเมนูการใช้งานทั้งหมดของระบบ โดยจะประกอบไปด้วยเมนูทั้งหมด ดังนี้

- เมนู หน้าหลัก
- เมนู สถานการณ์แรงงาน
- เมนู บริการ e-service
- เมนู บริการแลกเปลี่ยนข้อมูล
- เมนู ระบบรายงาน
- ลิงค์หน้า ลงทะเบียน
- ลิงค์หน้า เข้าสู่ระบบ

| na marri ani fari scale so fa                                                                                                    | rice บริการแสกเปลี่ยนข้อมูล <u>ระบบร</u>                                                                                                    | ายงาน                                                                                                    |
|----------------------------------------------------------------------------------------------------|----------------------------------------------------------------------------------------------------|----------------------------------------------------------------------------------------------------|
| ระบบวิเศร าาที่มีอนูตรแก่งไหญ่                                                                                                    | hussooni (Labour Big Data Analytics)                                                                                                    |                                                                                                    |
| สถานการเ                                                                                                    | น้เด่นด้านแรงงาน                                                                                                    |                                                                                                    |
|                                                                                                    |                                                                                                    |                                                                                                    |
| G 5 สัมสับสามหน่งงานจำนนคมามลุมสา<br>กระสงรายความร่างการจากสามมายสาย<br>กระสงรายการจากสามหน้ามากระบบสามมายสาย<br>กระสงรายการจากสามหน้ามากระบบสามมายสาย<br>กระบบสามหน้ามากระบบสามมายสาม<br>กระบบสามหน้ามากระบบสามมายสาม<br>กระบบสามหน้ามากระบบสามมายสาม<br>กระบบสามหน้ามากระบบสามมายสาม                                                                                                    | แกงคน จำนวนคู่ประกันสน                                                                                                    |                                                                                                    |
| + results                                                                                                    | 100.042 · 12H 11.000.418                                                                                                    |                                                                                                    |
| and a formation of the second second se                                                                                                    | ALCO                                                                                                    |                                                                                                    |
| error same free                                                                                                    | 34.505 FF                                                                                                    |                                                                                                    |
| สามหนังอายจำนนคลามจะสมการสักร                                                                                                    | n 24                                                                                                    | 91,749                                                                                                    |
| stander -                                                                                                    | ALCHA                                                                                                    | an an                                                                                                    |
| Baganbra register. Semanni 20.000<br>attentitationen pr. 20.000<br>attentitationen pr. 20.000                                                                                                    | Ottom                                                                                                    | (darke<br>(darke                                                                                                    |
| athype wit   20<br>Ø 40KEDK_                                                                                                    | 1256:                                                                                                    | ster = ste                                                                                                    |
| A OF STATES CON                                                                                                    |                                                                                                    |                                                                                                    |
| วิเคราะห์ความ                                                                                                    | ว้องการตลาดแรงงาน                                                                                                    |                                                                                                    |
|                                                                                                    |                                                                                                    |                                                                                                    |
|                                                                                                    |                                                                                                    |                                                                                                    |
| জন্মন<br>মন                                                                                                    |                                                                                                    |                                                                                                    |
| อาซิต<br>25<br>สำนวนมีความในเหล่ามีการประกาศปันสมัครกายใหญ่ใน                                                                                                    | จานวนมัตราสา ชาน                                                                                                    | nga                                                                                                    |
| มาชัด<br>พ<br>จำนารเรียการในแรงเรียการรับสร้องรายปัจจุบัน<br>เอ                                                                                                    | ົາຫານລືອງາກ                                                                                                    | wite                                                                                                    |
| มารัก<br>20<br>ชำนารเรียการในและครีมีภารประการสินสมัยระกษณิหมาย<br>เม                                                                                                    | evenudaenath                                                                                                    | uga<br>*                                                                                                    |
| นาสัง<br>                                                                                                    | evanudaerath                                                                                                    | rifa<br>*                                                                                                    |
| นาซัก<br>20<br>ชามวาเมือราฟานมแลมีมีการประกาสยินสมัตรภาษยิงนบิน<br>10<br>10<br>11 11 11 11 11 11 11 11 11 11 11 11 11                                                                                                    | the subservations of the subservation of the subservation of the s                                                                                                    | siĝe<br>dens<br>sobercher<br>de deskoreneris -                                                                                                    |
| มารัก<br>20<br>ชามวารมีสราวส่วนของสมันิการประกาสบัตรมีของว่านป้างป้น<br>20<br>20<br>20<br>20<br>20<br>20<br>20<br>20<br>20<br>20<br>20<br>20<br>20                                                                                                    | the subserved on a subserved on a subserved on subserved on a subserved on a subserve                                                                                                    | ndja<br>Anus<br>Alaushan<br>Alaushanyaatin<br>Alaushanyaatin<br>Alaushanyaatin<br>Matalaunahanya                                                                                                    |
| นาร์ก<br>                                                                                                    | Paryudan ah<br>1,299<br>4 varualar ahaasa fuana sasadan m                                                                                                    | + da<br>                                                                                                    |
| ** <sup>4</sup> 75<br>************************************                                                                                                    | thurstudien who<br>1,209 there is the same of training uncellum m<br>the same of training uncellum m<br>t | +4/4<br>                                                                                                    |
| ** <sup>4</sup> 7<br>************************************                                                                                                    | thurstudien who<br>1,209 theresulter schemes uncellum t                                                                                                    | +4/4<br>                                                                                                    |
| nda<br>                                                                                                    | there yes derived have a final sector of the sector of the                                                                                                    | +4/4<br>American American<br>American American<br>American<br>American American<br>American<br>America |
| non<br>Thursdeerschausestännebennetuntiesendersbu<br>Thursdeerschausestännebennetuntiesendersbu                                                                                                    | there yet derive have a set of the set of the set of th                                                                                                    | +44<br>                                                                                                    |
| NOT<br>NOT STATESTONES AND AND AND AND AND AND AND AND AND AND                                                                                                    | Constant of the second second                                                                                                    | +44<br>                                                                                                    |
| NOT<br>THURSDAY IN A DATA SALE OF THE AND A DATA SALE OF THE ADAL SALE OF THE ADAL SALE OF TH                                                                                                    | Constant of the second second                                                                                                    | +44<br>                                                                                                    |
| NOT<br>NOT<br>NOT<br>NOT<br>NOT<br>NOT<br>NOT<br>NOT                                                                                                    | therested are shown in the series of teams are account of the series of teams are account of the series of teams are account of the series of teams are account of the series of teams are account of the series of teams are account of the series of teams are account of the series of teams are account of teams are account of                                                                                                    | +44<br>                                                                                                    |
| a stan         * unsider un unsidiationale mathemiser under unit         * unsider un unsidiationale mathemiser under unit         * un under unit of a standard regiment         * un under unit of a standard regiment         * un under unit of a standard regiment         * un under unit of a standard regiment         * unader unit of a standard regiment         * unader unit of a standard regiment         * unader unit of a standard regiment         * unader unit of a standard regiment         * unader unit of a standard regiment         * unader unit of a standard regiment         * unader unit of a standard regiment         * unader units         * unader units <tr< td=""><td>The second second secon</td><td></td></tr<> | The second second secon                                                                                                    |                                                                                                    |

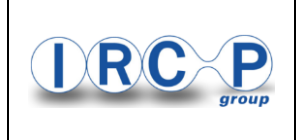

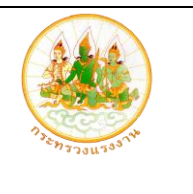

#### 2. สถานการณ์แรงงาน

ผู้ใช้งานสามารถดาวโหลดเอกสารข้อมูลสถานการณ์แรงงานได้โดยมีวิธีขั้นตอนดำเนินการ ดังนี้

- (1) คลิกที่เมนู "สถานการณ์แรงงาน"
- (2) คลิกที่ลิงค์เพื่อดาวโหลดเอกสาร

| ระบบวิเคร <sup>ะ</sup><br>เพื่อการพัฒนาก่าง | <b>เะห์ข้อเ</b><br><sub>รังแรงงานช</sub>                          | มูลขนาดใหญ่ด้านแร<br><sup>มองประเทศ</sup><br>1 | รงงาน (Labo  | our Big  | Data Analytics)            |           | 0          | เข้าสู่ระบบ | 🙆 ลงทะเบียนผู้ใช้ |
|---------------------------------------------|-------------------------------------------------------------------|------------------------------------------------|--------------|----------|----------------------------|-----------|------------|-------------|-------------------|
| ٢                                           | เน้าหลัก                                                          | สถานการณ์แรงงาน                                | บริการ e-ser | vice L   | ริการแลกเปลี่ยนข้อมูล      | ระบบรายงา | าน         |             |                   |
|                                             | ระบบวิเคราะหีข้อมูลขนาดใหญ่ด้านแรงงาน (Labour Big Data Analytics) |                                                |              |          |                            |           |            |             |                   |
|                                             | สถานการณ์แรงงาน                                                   |                                                |              |          |                            |           |            |             |                   |
| แสดง 10                                     | ∨ ເรົ                                                             | คคอร์ด ต่อหน้า                                 |              |          |                            | ค้นหา :   |            |             |                   |
| ลำดับ                                       | J≞ <mark>ช</mark> ื่อ                                             | อรายงาน                                        | Ļţ           | <b>Ú</b> | รายละเอียด                 |           | 1 Інао     | .↓†         |                   |
| 1                                           | ST                                                                | ยงานสถานการณ์แรงงานปี 2563                     | 1            | 2563     | เอกสารสถานการณ์แรงงานปี 25 | 563       | 4          |             |                   |
| แสดงไ ถึงไ                                  | ของ 1 เร็คเ                                                       | คอร์ด                                          |              |          |                            |           | ก่อนหน้า 1 | ถัดไป       |                   |

ระบบวิเคราะห์ข้อมูลขนาดใหญ่ด้านแรงงาน (Labour Big Data Analytics) เพื่อการพัฒนากำลังแรงงานของประเทศ เว็บกระทรวงแแรงงาน / ศำถามที่พบบ่อย / เชื่อมโยงแลกเปลี่ยบข้อมูล 📞 1506 🛛 🔤 webmaster@mol.go.th

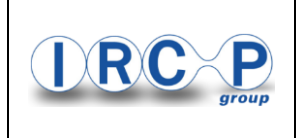

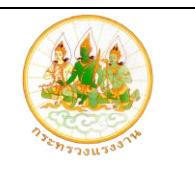

### 3. บริการ e-service

ผู้ใช้งานสามารถเข้าถึงลิงค์ และบริการที่เกี่ยวข้องกับหน่วยงานต่างๆ ได้โดยมีวิธีขั้นตอนดำเนินการ

ดังนี้

- (1) คลิกที่เมนู "บริการ e-service"
- (2) คลิกที่ลิงค์เพื่อเชื่อมโยงบริการ

| ระบบวิเ<br>เพื่อการพัฒเ | <b>คราะห์ข้อมู</b><br>มากำลังแรงงานขล                                                        | ลขนาดใหญ่ด้านแร<br><sub>องประเทศ</sub>                                                                                                    | งงาน (Labour<br>1                  | Big Data Analytics)             | 0          | ເບ້າສູ່sະບບ 🚺 ລາກະເບີຍນຊັໃຫ້ |
|-------------------------|----------------------------------------------------------------------------------------------|----------------------------------------------------------------------------------------------------|------------------------------------|---------------------------------|------------|------------------------------|
|                         | หน้าหลัก                                                                                     | สถานการณ์แรงงาน                                                                                                    | บริการ e-service                   | บริการแลกเปลี่ยนข้อมูล          | ระบบรายงาน |                              |
|                         |                                                                                              | ระบบวิเคราะ                                                                                                    | ห์ข้อมูลขนาดใหญ่ด้านแรงง           | טיט (Labour Big Data Analytics) |            |                              |
|                         | บริการ e-service                                                                             |                                                                                                    |                                    |                                 |            |                              |
|                         | <b>กรม</b> <ul> <li>เว็บไล</li> <li>สมัค</li> <li>ตรวร</li> <li>ทดส</li> <li>งานเ</li> </ul> | <b>จัดหางาน 2</b><br>ชต์กรมการจัดหางาน<br>รงาน/ค้นหาต่ำแหน่งงาน (ใน<br>จสอบข้อมูลบริษัทจัดหางาน(<br>อบความพร้อมทางอาชีพ<br>มริการข้อมูลข่าวสารแรงงาน | ประเทศ)<br>ต่างประเทศ)<br>ต่างด้าว |                                 |            |                              |

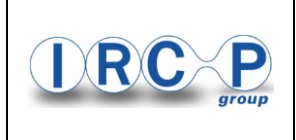

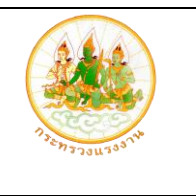

# 4. บริการแลกเปลี่ยนข้อมูล

ลิงค์เพื่อเชื่อมโยงไปยังระบบแลกเปลี่ยนข้อมูลโดยมีวิธีขั้นตอนดำเนินการ ดังนี้

(1) คลิกที่เมนู "บริการแลกเปลี่ยนข้อมูล"

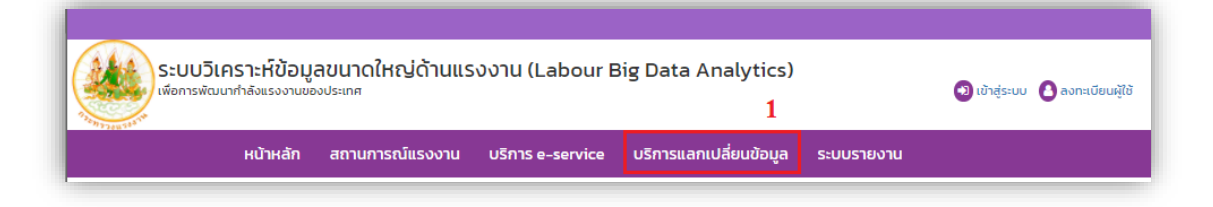

|                                          | 📞 1506 🙁 เข้าสู่ระบบ                          |
|------------------------------------------|-----------------------------------------------|
| Ministry of Labour                       |                                               |
| หน้าหลัก   ชุดข้อมูล   องค์กร   เอกสารเต | ผยแพร่ ∣ ร้องขอชุดข้อมูล ∣ ลงทะเบียนรับข้อมูล |
| OPEN DATA<br>Ministry of Labour          |                                               |
|                                          |                                               |

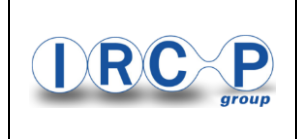

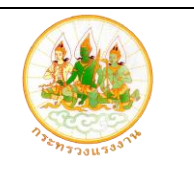

#### 5. ระบบรายงาน

ผู้ใช้งานสามารถเข้าถึงข้อมูลรายงานได้โดยมีวิธีขั้นตอนดำเนินการ ดังนี้

- (1) คลิกที่เมนู "ระบบรานงาน"
- (2) คลิกที่ลิงค์รายงาน

|              |                                      |                                                                                        |                                                                        |                                                                           |                          | 1                                       | -                         |
|--------------|--------------------------------------|----------------------------------------------------------------------------------------|------------------------------------------------------------------------|---------------------------------------------------------------------------|--------------------------|-----------------------------------------|---------------------------|
| H            | น้าหลัก                              | สถานการณ์แรงงาเ                                                                        | เ บริการ e-service                                                     | บริการแลกเปลี่ยนข้อมูล                                                    | ระบบราย                  | งาน                                     |                           |
|              |                                      | ระบบวิ                                                                                 | เคราะห์ข้อมูลขนาดใหญ่ด้านแรง                                           | งาน (Labour Big Data Analytics)                                           |                          |                                         |                           |
|              |                                      |                                                                                        | ข้อมูลรา                                                               | ายงาน                                                                     |                          |                                         |                           |
| แสดง 10      | 🗸 เร็คศ                              | าอร์ด ต่อหน้า                                                                          |                                                                        | _                                                                         | ค้นหา                    | :                                       |                           |
| ลำดับ 🎼      | ชื่อรายงาเ                           | ı                                                                                      |                                                                        | 2                                                                         | Ĵ↑                       | низониј 🕸                               | view $\downarrow\uparrow$ |
| 1            | 1.1 การส่งเ                          | สริมแรงงานไทยไปทำงานต่า                                                                | งประเทศให้อย่างถูกต้องตามกฎ                                            | หมาย (ประชาชน)                                                            |                          | การวิเคราะห์<br>สถานการณ์<br>ด้านแรงงาน | 13                        |
| 2            | 1.2 คนงาน<br>จังหวัด แล              | ที่เดินทางกลับมาจากต่างประ<br>หความเชี่ยวชาณ (Skill) (ประ                              | ะเทศแล้วได้งานทำ จำแนกตามอา<br>ะชาชน)                                  | เชีพ เพศ สัญชาติ อายุอุตสาหกรรม รา                                        | ยภาคราย                  | การวิเคราะห์<br>สถานการณ์<br>ด้านแรงงาน | 4                         |
| 3            | 1.3 ข้อมูลด<br>ทักษะและร             | าลาดแรงงานที่สำคัญ เช่น รา<br>ะะดับการศึกษาที่เป็นที่ต้องกา                            | ยงานอัตราค่าจ้าง(ตามที่ประกาศ<br>ร จำแนกตามประเภทอาชีพ (ประ            | ฑ) จำแนกตามประเภทงาน รายงานการ<br>ชาชน)                                   | วิเคราะห์                | การวิเคราะห์<br>สถานการณ์<br>ด้านแรงงาน | 2                         |
| 4            | 1.4 ข้อมูลเ<br>ในอนาคต<br>ของค่าจ้าง | ฉพาะกลุ่มวัยแรงงานใหม่ที่กำ<br>(Career planning), Skill Ch<br>ง และประเภทของงานที่ตรงต | ลังจะเข้าสู่ตลาดแรงงาน เช่น กา<br>necklists, ข้อมูล Career Outloo<br>ท | เรวิเคราะห์เส้นทางการเรียนต่อและการ<br>oks (อัตราการมีส่วนร่วมกำลังแรงงาน | เลือกอาชีพ<br>ค่ามัธยฐาน | การวิเคราะห์<br>สถานการณ์<br>ด้านแรงงาน | 0                         |
| 5            | 2.1 ตลาดแ<br>แรงงานทั้ง              | รงงานในอนาคตภายหลังเกิด<br>งในระบบและนอกระบบ (ประช                                     | าภาวะวิกฤตติ เช่น COVID 19 เป็เ<br>าชน) (SUPPLY)                       | นต้น โดยครอบคลุมการคาดการณ์ผลก                                            | าระทบ                    | การวิเคราะห์<br>สถานการณ์<br>ด้านแรงงาน | 0                         |
| แสดง 1 ถึง 5 | ของ 5 เร็คค                          | อร์ด                                                                                   |                                                                        |                                                                           |                          | ก่อนหน้า                                | 1 ຄັດໄປ                   |

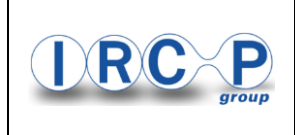

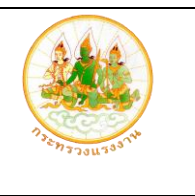

## 6. เข้าสู่ระบบ

ผู้ใช้งานสามารถลงชื่อเข้าใช้งานระบบโดยทำการยืนยันตัวตนผ่านหน้าล็อคอิน โดยผู้ใช้งาน จะต้องกรอกข้อมูล ชื่อผู้ใช้งาน และรหัสผ่านเพื่อเข้าสู่ระบบโดยมีวิธีขั้นตอนดำเนินการ ดังนี้

- (1) คลิกที่ลิงค์ "เข้าสู่ระบบ"
- (2) ระบุบชื่อผู้ใช้งาน และรหัสผ่าน
- (3) กดปุ่มยืนยัน

| ระบบวิเคราะห์ข้อมูง<br>เพื่อการพัฒนากำลังแรงงานขอ                              | ลขนาดใหญ่ด้านแร<br><sup>งประเทศ</sup> | งงาน (Labour B             | ig Data Analytics)             |                                          | 1<br>• เข้าสู่ระบบ<br>• ดงทะเบียนผู้ใช้ |
|--------------------------------------------------------------------------------|---------------------------------------|----------------------------|--------------------------------|------------------------------------------|-----------------------------------------|
| หน้าหลัก                                                                       | สถานการณ์แรงงาน                       | บริการ e-service           | บริการแลกเปลี่ยนข้อมูล         | ระบบรายงาน                               |                                         |
|                                                                                | ระบบวิเคร                             | าะห์ข้อมูลขนาดใหญ่ด้านแรงง | nu (Labour Big Data Analytics) |                                          |                                         |
|                                                                                |                                       | เข้าสู่ร                   | ะบบ                            |                                          |                                         |
|                                                                                |                                       | ระบบยืนยัเ                 | <b>2</b><br>มตัวตน             |                                          |                                         |
|                                                                                | <b>▲</b>                              | ชื่อผู้ใช้งาน<br>รหัสผ่าน  |                                |                                          |                                         |
|                                                                                |                                       | 3                          | *ลืมรหัสผ่าน?                  |                                          |                                         |
|                                                                                |                                       | ยืนยัน                     | ลงทะเบียน                      |                                          |                                         |
|                                                                                |                                       |                            |                                |                                          |                                         |
|                                                                                |                                       |                            |                                |                                          |                                         |
|                                                                                |                                       |                            |                                |                                          |                                         |
| ระบบวิเคราะห์ข้อมูลขนาดใหญ่ด้านแรงงาน (La<br>เพื่อการพัฒนากำลังแรงงานของประเทศ | ibour Big Data Analytics)             |                            | เว็บกระทรวงแแรงงาน /           | ′ศำถามที่พบบ่อย / เชื่อมไ<br>ัน1506 🧧 we | ยงแลกเปลี่ยบข้อมูล<br>bmaster@mol.go.th |

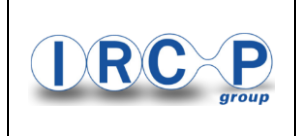

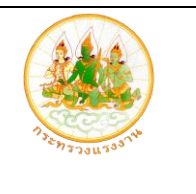

## 7. ลงทะเบียนผู้ใช้

ผู้ใช้งานสามารถลงทะเบียนผ่านระบบได้โดยมีวิธีขั้นตอนดำเนินการ ดังนี้

- (1) กดลิงค์ "ลงทะเบียนผู้ใช้"
- (2) เลือกประเภทผู้ใช้งาน
- (3) กรอกข้อมูลให้ครบ
- (4) กดปุ่ม บันทึกข้อมูล

| หน้าหลัก | สถานการณ์แรงงาน บริ                     | การ e-service           | บริการแลกเป        | สี่ยนข้อมูล  | ระบบรายงาน |                                                                                                    |
|----------|-----------------------------------------|-------------------------|--------------------|--------------|------------|----------------------------------------------------------------------------------------------------|
|          |                                         |                         |                    |              |            |                                                                                                    |
|          | ระบบวิเคราะพี่ข้อมู                     | สขนาดใหญ่ด้านแรงง       | nu (Labour Big Dat | a Analytics) |            |                                                                                                    |
|          |                                         | ามการณ์เด่น             | ด้านแรงงาน         |              |            |                                                                                                    |
|          | at                                      | numistuttiu             |                    |              |            |                                                                                                    |
|          |                                         |                         |                    |              |            |                                                                                                    |
|          |                                         |                         |                    |              |            |                                                                                                    |
| <u> </u> | 5 อันดับสำแหน่งงานจำแร                  | แกลามอุดสานกรรม         | _                  | สำนวนผู้ประเ | กันคน      |                                                                                                    |
|          | กลุ่มอุตสำหภาราม                        | And and a second second |                    | 1214 11,659/ | 418        |                                                                                                    |
|          | การเลก                                  | 140,34                  |                    | 104          |            |                                                                                                    |
|          | องต์เลล:จักรอางองต์                     | 83,57                   |                    |              |            |                                                                                                    |
|          | กังการเสรารเสรารและการเสราร<br>สมัยสะุษ | 40,59                   | 0                  | 8M           |            |                                                                                                    |
|          | การก่องกับ                              | 34,80                   | • •                | 6M           |            |                                                                                                    |
|          |                                         |                         |                    | 4M           | 3,5        | \$10,515                                                                                                    |
|          | สำแหน่งงานจำแนกตามร                     | ะดับการศึกษา            |                    | 2M           | 893,749    | -                                                                                                    |
|          | สายเหลือนา                              | 1                       | 2.125              | o            |            |                                                                                                    |
|          | tatettamskon x                          | 93,038                  |                    | 8            | 8          | _¥                                                                                                    |
|          | dissofransassian                        | 35.921                  |                    | - United     | The second | Territoria de la compañía de la compañía de la compañía de la compañía de la compañía de la compañía de la comp |
|          | shownedigalieses (sl 18.1)              | 12                      |                    | il da la     | Quha       | -dub                                                                                                    |
|          | straggrad 23                            |                         |                    |              | 2080       |                                                                                                    |
|          | 0 4                                     | OK 80K 120              | K I                |              |            |                                                                                                    |

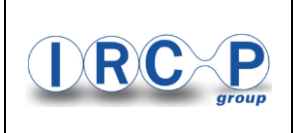

โครงการพัฒนาระบบวิเคราะห์ข้อมูลขนาดใหญ่ด้านแรงงาน (Labour Big Data Analytics) เพื่อพัฒนากำลังแรงงานของประเทศ งบประมาณปี พ.ศ. 2563

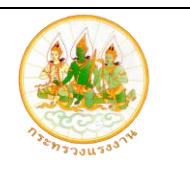

|                | ลงทะเบีย                                 | นผู้ใช้                                                                                |   |
|----------------|------------------------------------------|----------------------------------------------------------------------------------------|---|
| ประชาชน        | สถานประกอบการ 💿 เจ้าหน้าที่ 2            |                                                                                        |   |
| เลขบัตรประชาชน | <b>9</b> รหัสพนักงาน หรือ เลขบัตรประชาชน |                                                                                        | 3 |
| ชื่อ           | <b>9</b> <sup>3</sup> <sub>0</sub>       |                                                                                        |   |
| นามสกุล        | 🕑 นามสกุล                                |                                                                                        |   |
| E-mail         |                                          |                                                                                        |   |
| เบอร์ไทรศัพท์  | Ľ                                        |                                                                                        |   |
| ชื่อผู้ใช้งาน  | ٤                                        |                                                                                        |   |
| รหัสผ่าน       | â                                        | - ทำหมดตัวอักษรอย่างน้อย 8 ตัว<br>- ควรมิซัณซ์กษณ์พิเศษอย่างน้อย 1 ตัว (),%,8,(),#,\$) |   |
| ยืนยันรหัสผ่าน |                                          |                                                                                        |   |
|                |                                          |                                                                                        |   |
| ชื่อหน่วยงาน   |                                          |                                                                                        |   |
| จังหวัด        | จังหวัด                                  |                                                                                        |   |
| อำเภอ          | อำเภอ 🗸                                  |                                                                                        |   |
| ตำบล           | dhua 🗸                                   |                                                                                        |   |
|                | ปันทัก                                   | 4                                                                                      |   |